# INSTRUKCJA ZAKŁADANIA KONTA I LOGOWANIA DO DZIENNIKA VULCAN – UONET+

## Krok 1

Upewnij się że dostarczyłeś do szkoły adres email, bez niego zalogowanie do dziennika nie jest możliwe.

## Krok 2

Adres internetowy dziennika to: https://eduone.pl/gminanowaruda

Możesz także wejść na dziennik przez szkolną stronę: https://szkolaludwikowice.pl

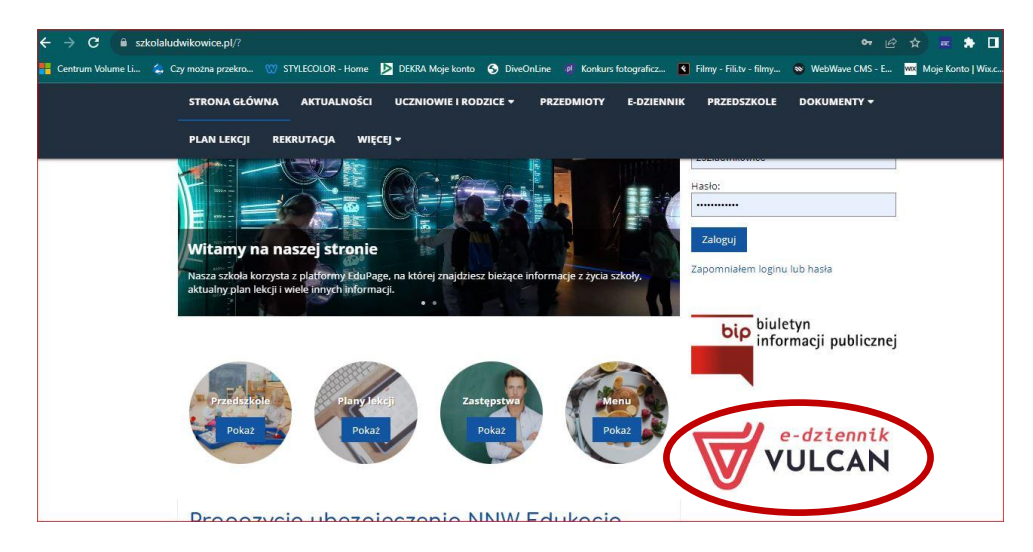

# Krok 3

Podczas pierwszego logowania należy samodzielnie założyć konto w tym celu wybierz "ZALOGUJ"

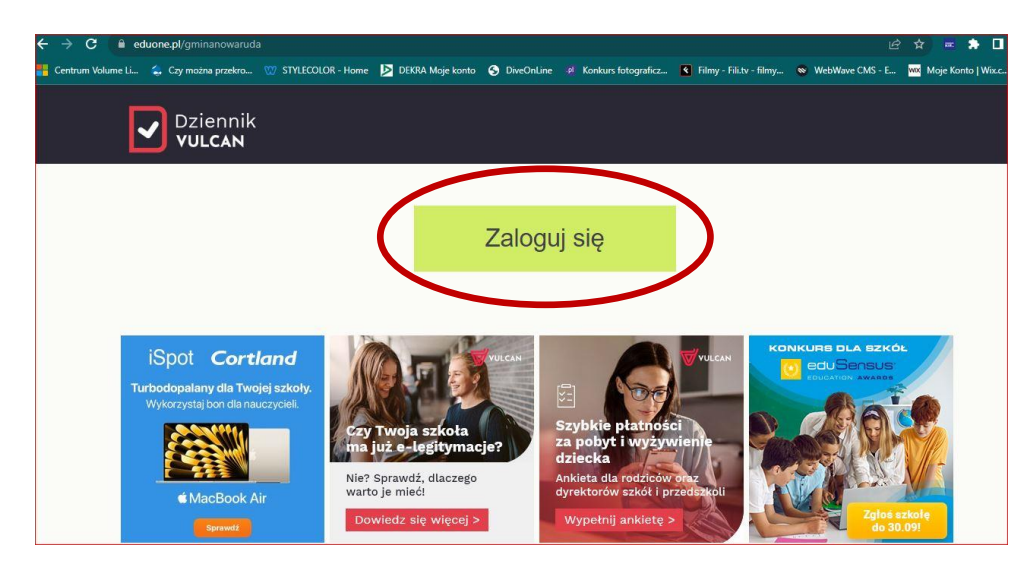

następnie "ZAŁÓŻ KONTO".

| Cufs.vulcan.net.pl/gminanowaruda/Acco   | nt/LogOn?ReturnUrl=%2Fgminanowaruda%2FFS%2FLS%3Fwa%3Dwsignin1.0%26wtrealm%3Dhttps%253A%25 💁 🖄 📻 🔅 [                           |
|-----------------------------------------|----------------------------------------------------------------------------------------------------|
| volume Li 🤹 Czy można przekro 🖤 STYLECO | R - Home 🔰 DEKRA Maje konto 📀 DiveOnLine 🤗 Konkurs fotograficz 🛐 Filmy - Fili.tv - filmy 💿 WebWave CMS - E 🚾 Maje Konto   Wix |
|                                         |                                                                                                    |
|                                         |                                                                                                    |
|                                         |                                                                                                    |
|                                         | Logowanie                                                                                                    |
|                                         | Proszę podać e-mail i hasło                                                                                                   |
|                                         | E-mail:                                                                                                    |
|                                         |                                                                                                    |
|                                         | Hasto:                                                                                                    |
|                                         | To pole jest wymie<br>Załóż konto <sup>–</sup> Przywróć dostęp   Zmień hasło<br>Zaloguj się >                                 |
|                                         | Wie wiesz jak się załogować? <u>Skorzystaj z naszych porad ≥</u>                                                              |

# Krok 4

Następnie

- 1. Wpisz adres e-mail ten sam, który podałeś w szkole,
- 2. Zaznacz okienko "Nie jestem robotem"
- 3. Naciśnij "Wyślij wiadomość".

| C 🔒 cufs.vulcan.net.pl/gminanowaruda/Ac   | countManage/CreateAccount                                                                                                    | B 🛠 = 🖨 🛛                            |
|-------------------------------------------|----------------------------------------------------------------------------------------------------|--------------------------------------|
| Im Volume Li 🖕 Czy można przekro 🤍 STYLEC | OLOR - Home 🔰 DEKRA Moje konto 🚱 DiveOnLine 🥬 Konkurs fotograficz 🔇 Filmy - Fili.tv - filmy 🖜 W                                                                                                    | VebWave CMS - E 🚾 Moje Konto   Wix.c |
|                                           |                                                                                                    |                                      |
|                                           | Tworzenie konta     Podaj swój adres e-mail, potwierdź autentyczność operacji i naciśnij przycisk     "Wyślij wiadomość".     Na podany adres e-mail system wyśle wiadomość zawierającą dalsze instrukcje.     Mechanizm zabezpieczający przeciwko robotom i robakom internetowym może poprosić Cię o dodatkowe potwierdzenie. Postępuj zgodnie ze wskazówkami na ekranie. |                                      |
|                                           | Me remail:<br>Nie jestem robotem<br>recAPTCHA<br>Pryvetrode - Viaunik<br>WyŚlij wiadomość >                                                                                                    |                                      |

Jeśli podany adres jest zarejestrowany w bazie szkoły otrzymasz następującą wiadomość.

| VULCAN<br>Vyderathy selile projektist                                                                                                    |
|----------------------------------------------------------------------------------------------------|
|                                                                                                    |
|                                                                                                    |
| Podsumowanie operacji                                                                                                    |
| Wysłano wiadomość na zapisany w systemie adres e-mail. Wiadomość zawiera dalsze instrukcje uzyskania dostępu do systemu. Proszę sprawdzić skrzynkę poczty elektronicznej i postępować<br>zgodnie ze wskazówkami zapisanymi w wiadomości.                                                                                                    |
| W szczególnych przypadkach konfiguracji usługi poczty elektronicznej wiadomość może zostać potraktowana jako niechciana lub zostać zablokowana przez jakiś inny mechanizm filtrowania<br>treści. W takim przypadku należy sprawdzić wszystkie możliwe foldery poczty przychodzącej, począwszy od skrzynki odbiorczej a skończywszy na folderach z wiadomościami odfiltrowanymi. |
|                                                                                                    |
|                                                                                                    |
|                                                                                                    |

#### Krok 6.

Na twoją pocztę został wysłany link do ustawienia hasła, sprawdź pocztę, która powinna zawierać tę informację:

|   | Aktywacja konta/przypomnienie hasła Odebrane ×                                                                                                    |   | Ø | Ø |
|---|----------------------------------------------------------------------------------------------------|---|---|---|
| 9 | Rejestr Użytkowników <rejestr-uzytkownikow@vulcan.net.pl> 11:15 (1 minutę temu)   do mnie ▼ Dzień dobry!</rejestr-uzytkownikow@vulcan.net.pl>                 | ☆ | ¢ | : |
|   | Otrzymaliśmy prośbę o aktywację konta/przypomnienie hasła dla użytkownika:<br>@gmail.com<br>Aby aktywować konto/przypomnieć hasło, kliknij poniższy link:<br> |   |   |   |
|   | Jeśli prośba nie pochodzi od Ciebie, zignorują tę wiadomość.                                                                                                  |   |   |   |
|   | Ten e-mail został wygenerowany automatycznie. Prosimy na niego nie odpowiadać.                                                                                |   |   |   |

Zostaniesz przekierowany na stronę ustawienia hasła. Ustaw silne i łatwe do zapamiętania hasło, wpisz je ponownie, zaznacz "Nie jestem robotem" i naciśnij "Ustaw nowe hasło".

| Aktywacja konta                                                                                                    |
|----------------------------------------------------------------------------------------------------|
| nov aktywować konto <b>gradi ugrani com</b> , podaj nowe nasio i<br>potwierdž autentyczność operacji.<br>Następnie naciśnij przycisk " <b>Ustaw nowe hasło".</b>  |
| Mechanizm zabezpieczający przeciwko robotom i robakom internetowym może<br>poprosić Clę o dodatkowe potwierdzenie. Postępuj zgodnie ze wskazówkami na<br>ekranie. |
| Nowe hasto:                                                                                                    |
| Powtórz nowe hasło:                                                                                                    |
| Nie jestem robotem                                                                                                    |
| Ustaw nowe hasło >                                                                                                    |

## Krok 8

Otrzymasz komunikat o zmianie hasła. Ponownie wejdź na stronę logowania do dziennika (patrz pkt 1). Twoim loginem jest zawsze adres e-mail zaś hasło to, które ustawiłeś.

| VULCAN<br>Wydraffry Solie przysztuść                                                                                                    |
|----------------------------------------------------------------------------------------------------|
|                                                                                                    |
| Podsumowanie operacii                                                                                                    |
| Hasło użytkownika @gmail.com zostało zmienione.<br>Można zamknąć okno przeglądarki, ponownie otworzyć witrynę aplikacji i zalogować się za pomocą adresu e-mail i nowo ustawionego hasła. |
|                                                                                                    |
| 🖳 www.vulcan.edu.pl/kontakt                                                                                                    |

| VULCAN<br>Vysbratny kolie prystod |                                                                       |  |
|-----------------------------------|-----------------------------------------------------------------------|--|
|                                   |                                                                       |  |
|                                   | Logowanie                                                             |  |
|                                   | Proszę podać e-mail i hasło<br>E-mail:                                |  |
|                                   | Haslo:<br>To pole jest wymagane                                       |  |
|                                   | Załóż konto   Przywróć dostęp   Zmień hasło<br>Zaloguj się >          |  |
|                                   | ② Nie wiesz jak się zalogować? <u>Skorzystaj z naszych porad &gt;</u> |  |

Jeśli powyższe czynności zostały wykonane poprawnie zostaniesz zalogowany do systemu.

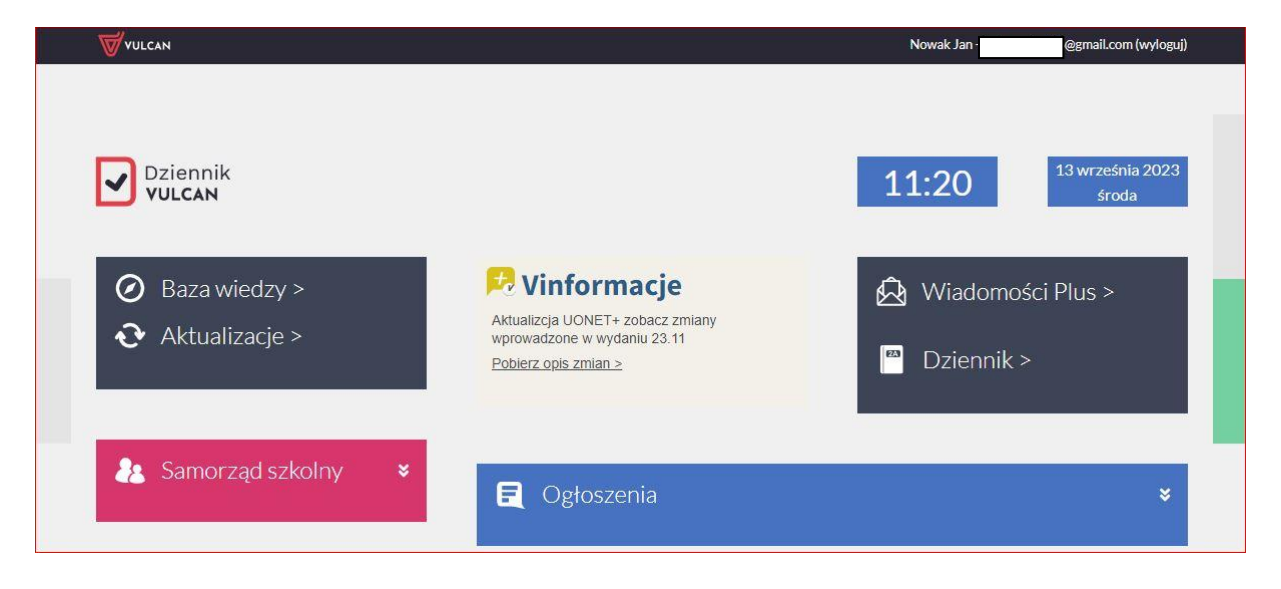

W celu korzystania z mobilnej aplikacji "Dzienniczek Vulcan", należy ją pobrać z Internetu i zainstalować na telefonie. Następnie zarejestrować urządzenie w dzienniku i postępować zgodnie z dalszymi instrukcjami.

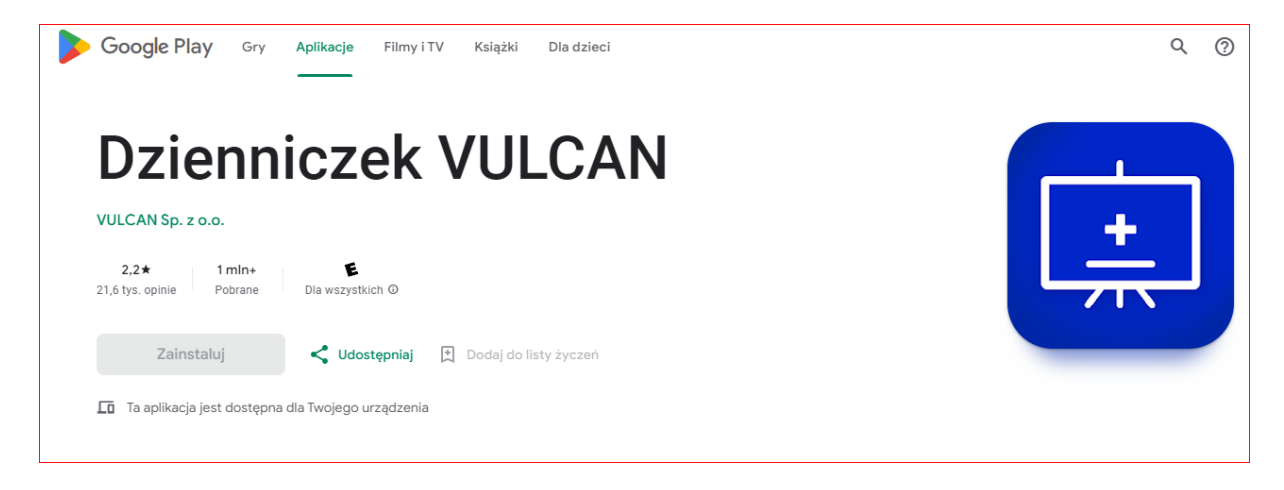